#### 添付品、接続品を確認する

#### VALUESTAR R(パソコン本体)

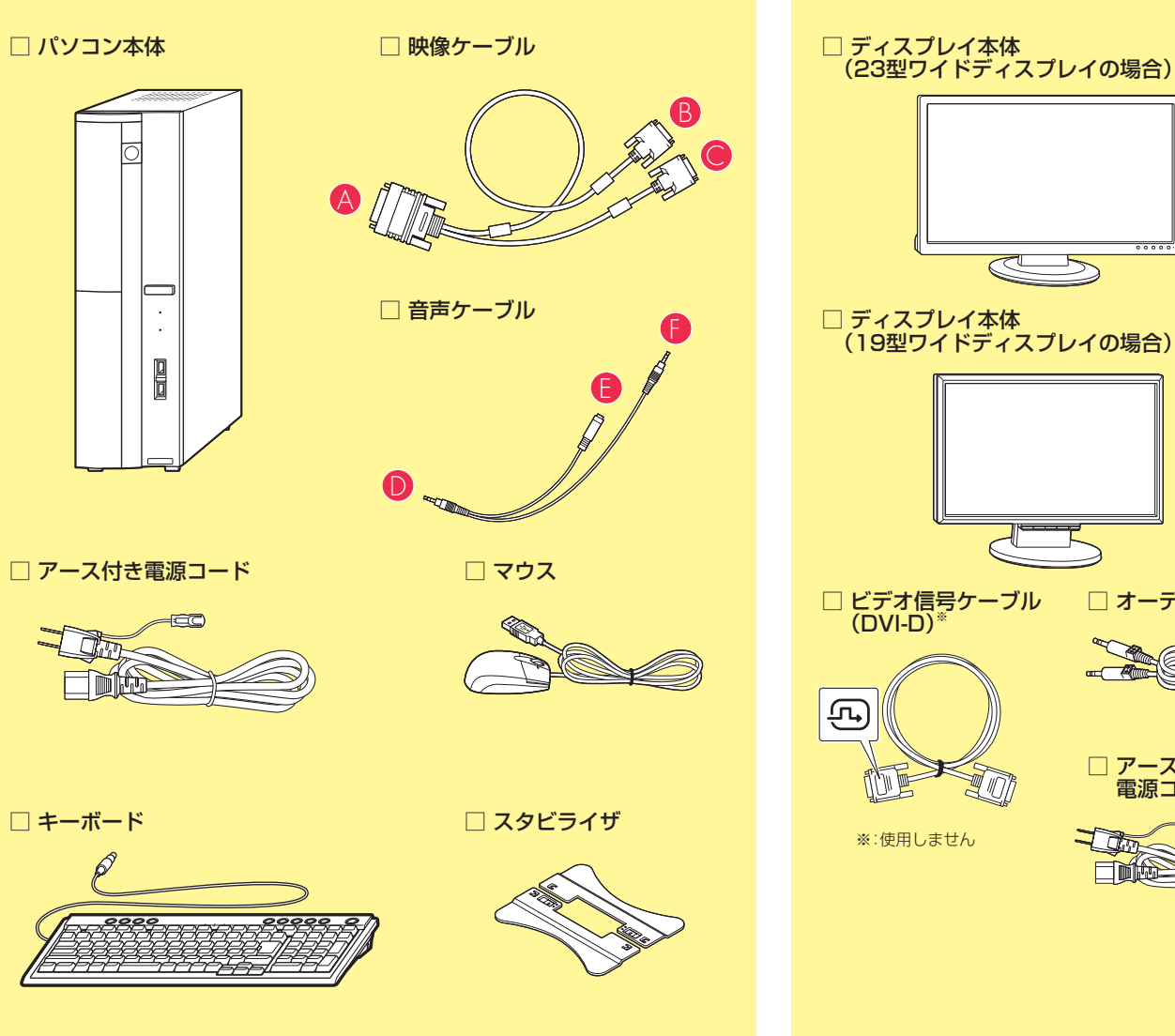

#### その他(市販のものを準備してください)

ルータ

PCリモーターからVALUESTAR Rを操作するためには、ルータ(ポケットタイプでは無線LANアクセスポイント)が必要です。 外出先でPCリモーターを使うには、UPnPに対応したルータが必要です。

LANケーブル(2本) 市販のLANケーブル(ストレートケーブル)を2本用意してください。ノートタイプで有線LANを使用する場合は3本必要になります。

## 2 VALUESTAR Rを設置する

VALUESTAR Rを次の条件を満たす場所に設置してください。詳しい内容は、VALUESTAR Rに添付の『パソコンの準備と基 本』をご覧ください。

- ・気温、湿度の適した場所
- ・付属の電源コードが届くところにコンセントがあること
- ・床の上、または水平で丈夫な机の上

ディスプレイ

□ オーディオケーブル

□ アース付き

電源コード

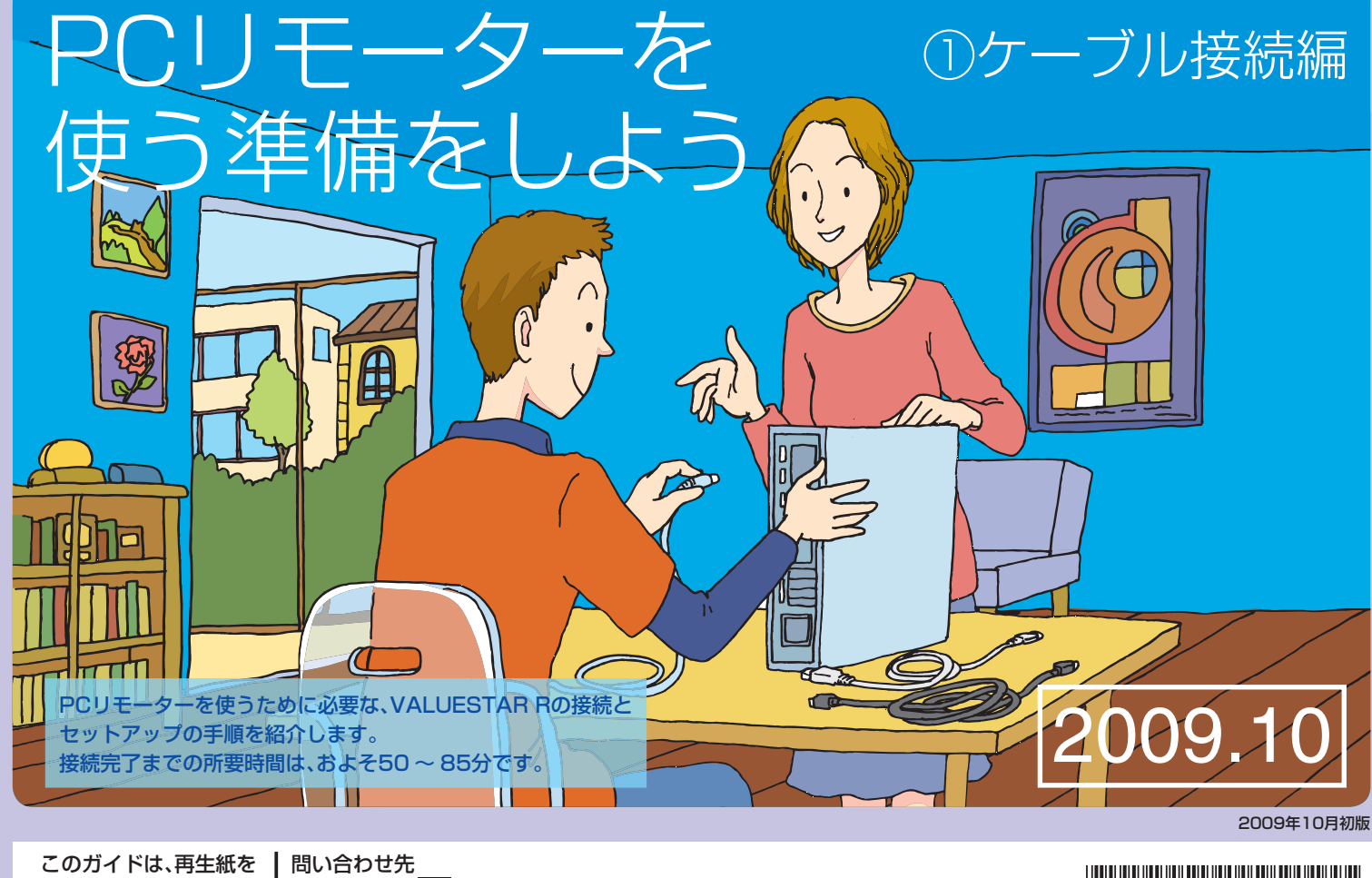

使用しています。 853-811012-002-A Printed in Japan

Lui相談窓口 60120-994-121 受付時間:9:00~17:00(年中無休) 121コンタクトセンター 120-977-121 ※ 携帯電話やPHS、もしくはIP電話など、フリーコールをご利用いただけないお客様は下記電話番号へおかけください。 \* 8 1 1 0 1 2 0 0 2 A \* 03-6670-6000(東京)(通話料金はお客様負担になります) ※ 121コンタクトセンターの詳しい情報は「121wareガイドブック」をご覧ください。また、最新の情報については、http://121ware.com/121cc/をご覧ください。 ※ システムメンテナンスのため、サービスを休止させていただく場合があります。

# 3 ネットワーク環境を準備する

PCリモーターを利用するには、次のネットワーク環境が必要です。

このガイドでは、無線LANを使った接続・設定を説明していま す。次の情報については、PCリモーターに添付のマニュアルを ご覧ください。

- ・動作環境、対応するルータの条件などの詳細
- ・有線LANによる接続をする場合の接続・設定

#### ●ブロードバンド回線

外出先でPCリモーターを使うには、ご自宅にブロードバンド ●メールアカウント 回線が必要です。回線はFTTH(光回線)を推奨します。 外出先でPCリモーターを使うには、電子メールの契約が必要 また、プロバイダ(インターネットサービスプロバイダ)との契 です。 約が必要です。

接続に必要なID、パスワードなどが記載された書類を準備して ください。

## ●UPnPに対応したルータ

外出先でPCリモーターを使うには、UPnPに対応したルータ が必要です。ご使用のルータのマニュアルなどをご覧になり、 UPnPに対応しているか確認してください。このガイドでは、 NEC製の「Aterm WR1200H」と、BUFFALO社製の「WHR-HP-G」をご使用の場合を例に説明しています。

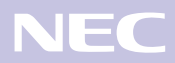

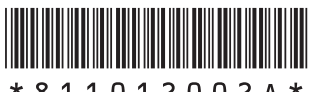

## ●無線LAN(ワイヤレスLAN)環境

無線を利用して接続する場合、ご自宅にIEEE802.11b/gに準拠 した無線LAN環境が必要です。

#### ●グローバルIPアドレス

外出先でPCリモーターを使うには、ご自宅のルータにグロー バルIPアドレスが割り当てられている必要があります。

メールアドレス、ID、POPサーバーアドレス、SMTPサーバー アドレスが記載された書類を準備してください。

また、メールの送受信に必要なパスワードを用意してください。 なお、Webメール、フリーメール、広告が挿入されるメールなど は使用できません。

## 4 ケーブルを接続する

#### VALUESTAR RでPCリモーターをご利用になる際は、下図の通りに配線をおこなう必要があります すでにVALUESTAR Rをご使用になっている場合も、再度確認をしてください

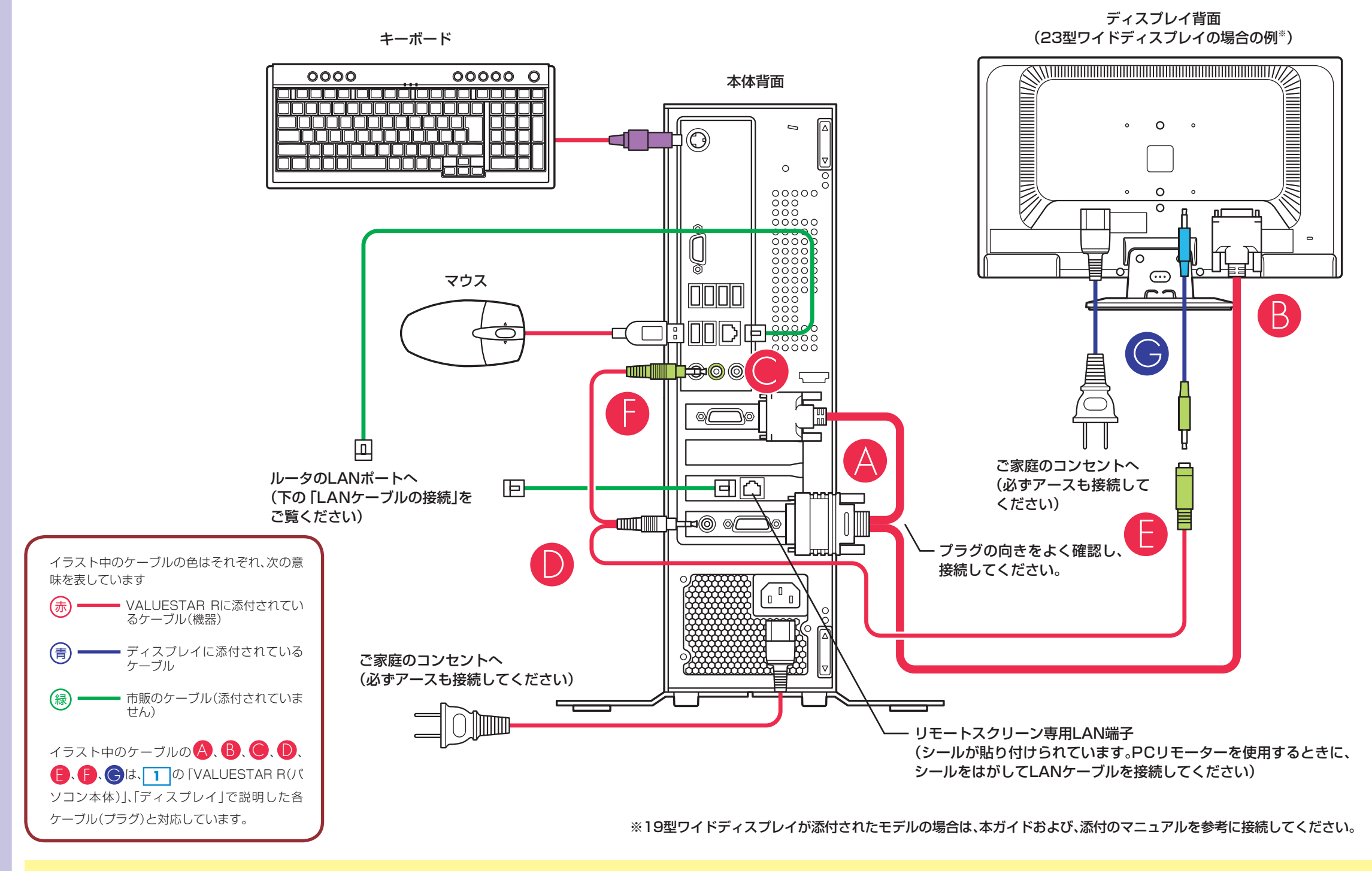

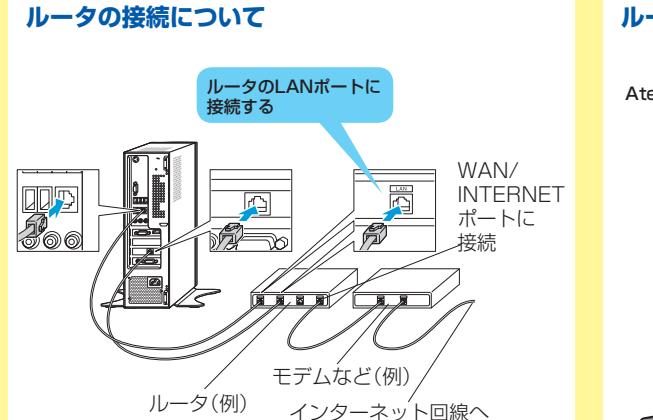

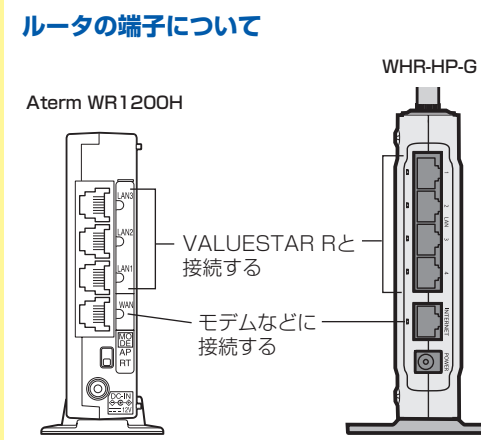

#### LANケーブルの接続

VALUESTAR Rとルータは2本のLANケーブルで接続します(左図参照)。 ルータには一般的に「LAN」と「WAN」の2種類のポートがあります。
VALUESTAR Rに接続するLANケーブルは、両方とも「LAN」のポートに接続してください。
Aterm WR1200Hをお使いの場合は、LAN1 ~ LAN3、WHR-HP-Gをお使いの場合は、LANの1 ~ 4のどれかに接続してください。
LANケーブルを接続する場合は、パソコンの電源を切って、電源コードを抜いてからおこなってください。また、電源ケーブルを接続する前に、ルータが起動しているのを確認してください。
※:ルータとの接続は、必ず ののパスワードの設定が終わってからおこなってください。
※:市販のLANケーブル(ストレートケーブル)で接続してください。VALUESTAR RおよびPCリモーターに、LANケーブルは添付されていません。
※:ルータのWAN、もしくはINTERNETポートは、モデムなどとの接続に使います。ルータの接続について詳しくは、各ルータのマニュアルをご覧ください。

## 5 Windowsのセットアップをする

Windows 7のセットアップには、20分~40分程度かかります。詳 しい手順は、VALUESTAR Rに添付の『パソコンの準備と基本』を ご覧ください。

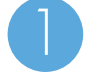

ディスプレイ、パソコン本体の電源を入れる

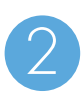

「Windowsのセットアップ」の画面が表示されたら、画 面の指示にしたがって操作する

※手順の途中で、パスワードを設定することができますが、 ここでは設定せず、次の 6 で設定することをおすすめ します。

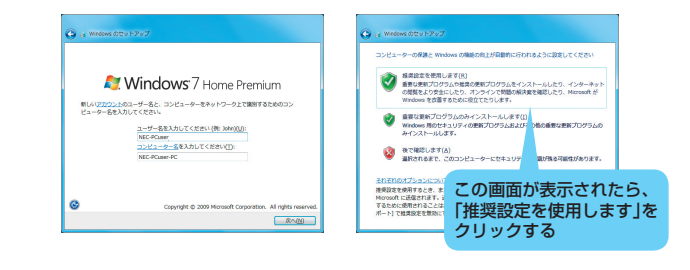

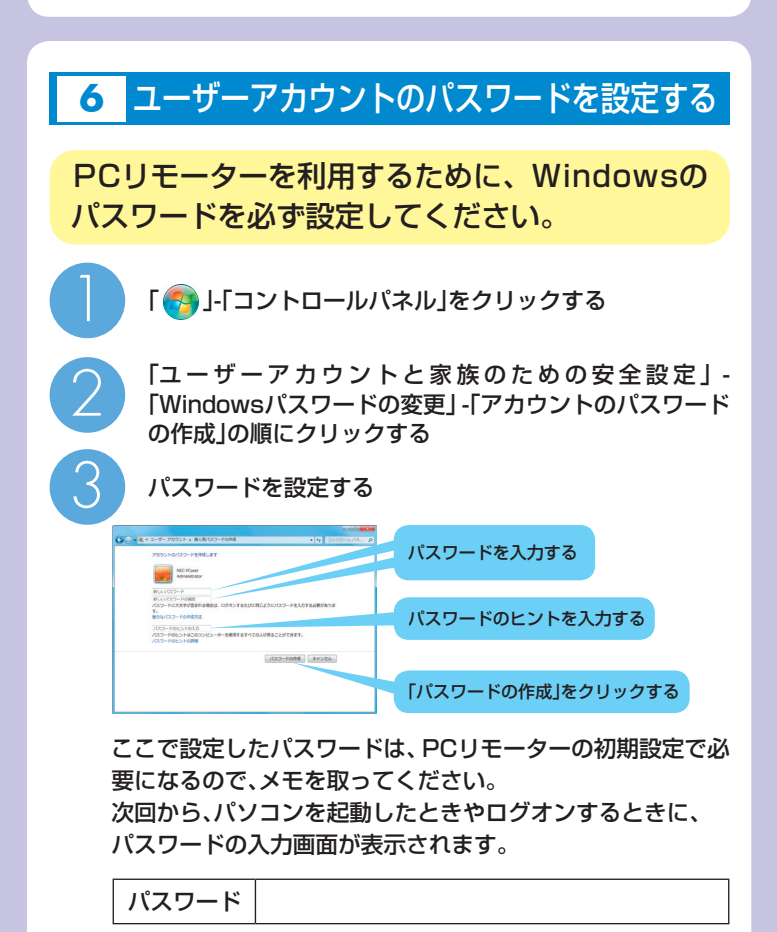

# 7 PCリモータの設定へ進む

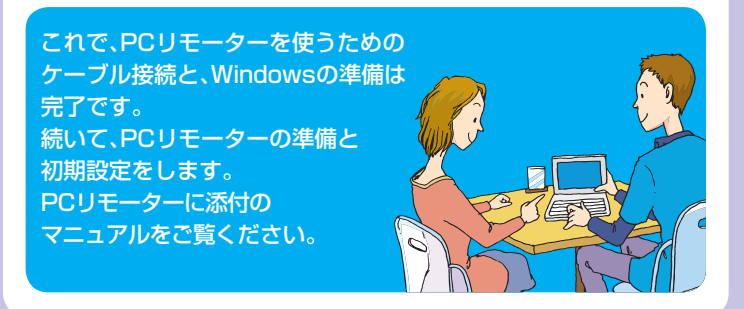